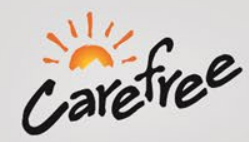

Step 1: Go to <u>www.e-carefree.com</u>

### Step 2:

Login by entering in your dealer User Name and Password and click the "SIGN IN" button

If you do not have a username and password, click the "REQUEST NEW ACCOUNT" button

If you cannot remember your password, click the "I FORGOT MY PASSWORD" button

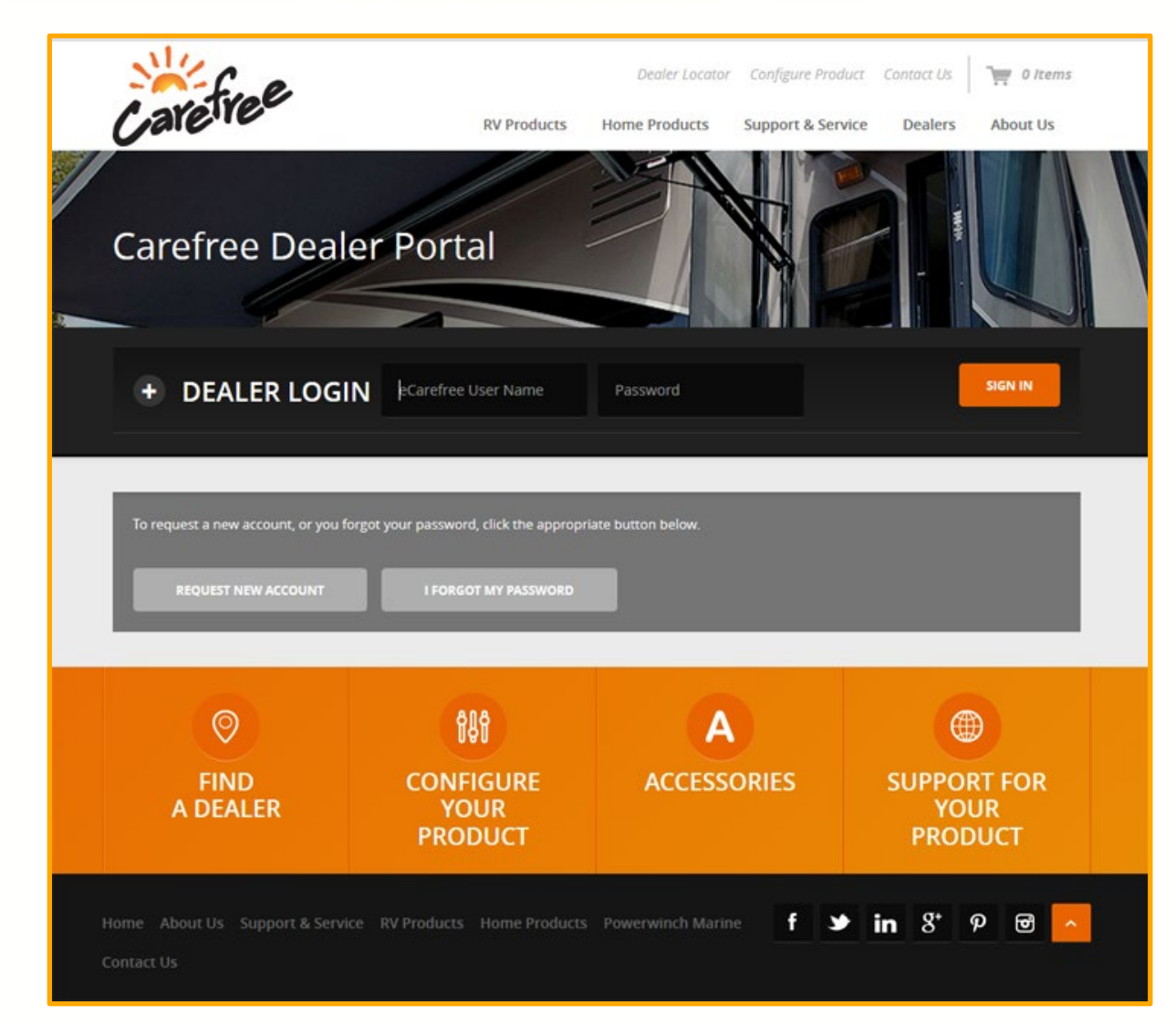

## **E-Carefree: How-to Guide**

### **Dealer Home Page**

After successful completion of the login process, you will be brought into the official E-Carefree Dealer Portal.

To access the primary dealer services, mouse over to the tab that is highlighted in green titled "Acct Services."

Other options of the dealer portal:

- Configure Your Product
- Order Replacement Parts
- Order a Canopy Replacement
- Order Carefree Accessories
- Search our system by part #, part description and/or serial #
- Submit a freight claim (downloads PDF form)

View Carefree's latest product videos and information right as you login!

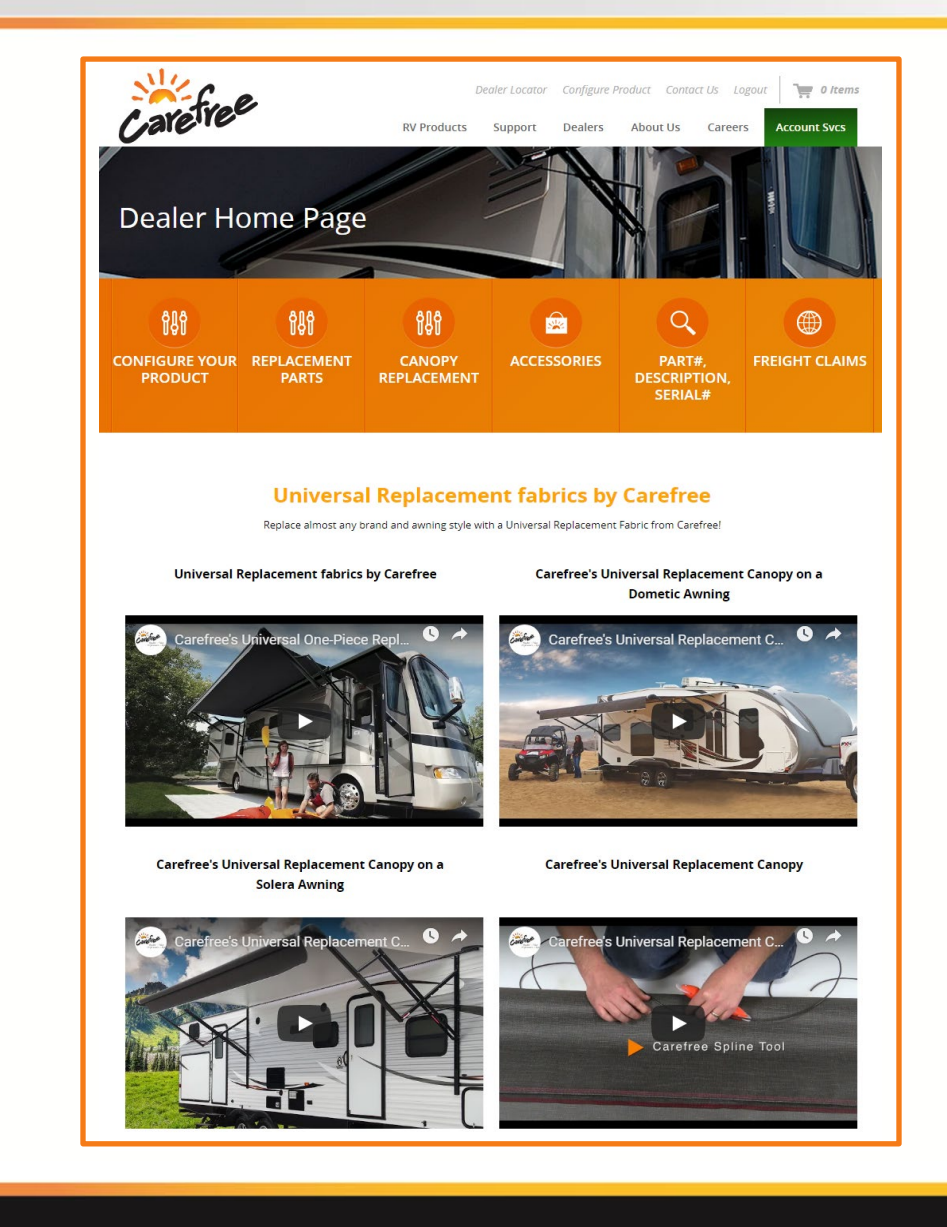

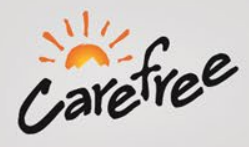

The "Acct Services" Tab contains these sections:

- Options
- Documentation
- Tools
- Training
- Dealer Demos
- News

This entire menu can also be accessed via clicking on the "Account Services Home" button which is also highlighted in green. This will bring up the screen below.

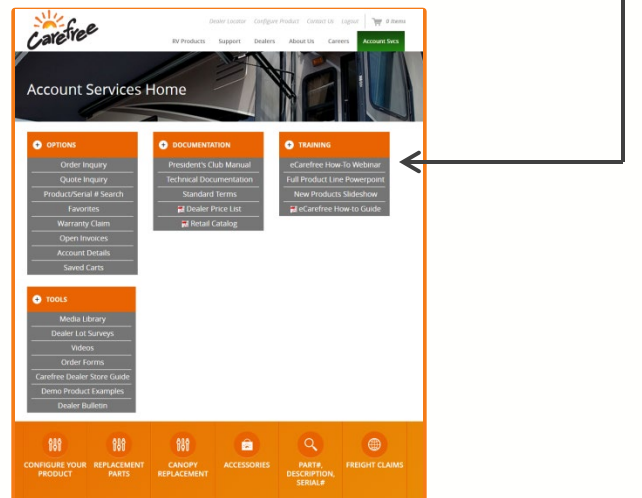

| arene                       | RV Products Support Dealers About Us Caree           | rs Account |
|-----------------------------|------------------------------------------------------|------------|
| Options                     | Documentation                                        |            |
| Account Services Home       | President's Club Manual                              |            |
| Order Inquiry               | Technical Documentation                              |            |
| Quote Inquiry               | Standard Terms & Conditions                          |            |
| Part# / Serial# Search      | 🔂 Dealer Price List                                  |            |
| Forester                    | 📩 Retail Catalog                                     |            |
| AVOILES TER SEARCH CRITERIA | 📩 PC Club Service / Order Turn Around Time / Freight |            |
| Warranty Claim              | 📩 Color Reference Guide                              |            |
| Open Invoices               | 📆 Carefree Major Product Limited Warranty            |            |
| Account Details             | 🔁 Warranty Claim Form                                |            |
| Saved Carts                 | 🔁 Serial Number Locations                            |            |
|                             |                                                      |            |
| Tools                       | Training                                             |            |
| Media Library               | Full Product Line Powerpoint                         |            |
| Dealer Lot Surveys          | New Products Slideshow                               |            |
| Videos                      | 📩 eCarefree How-to Guide                             |            |
| Order Forms                 |                                                      |            |
| Carefree Dealer Store Guide |                                                      |            |

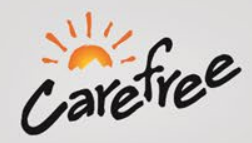

### **Acct Services Options Section: Order Inquiry**

To find your order, enter in the date range of when the order was placed along with other relevant information into the optional filters.

Other optional filters to better find your order:

#### Filter Type

 Order Number, Invoice Number, PO Number

Filter Value

- Enter in the Order #, Invoice #, or PO # here
- **Order Status**
- Any, shipped, not shipped, or cancelled YOUR ORDERS
  - Displays the orders found based upon the search criteria

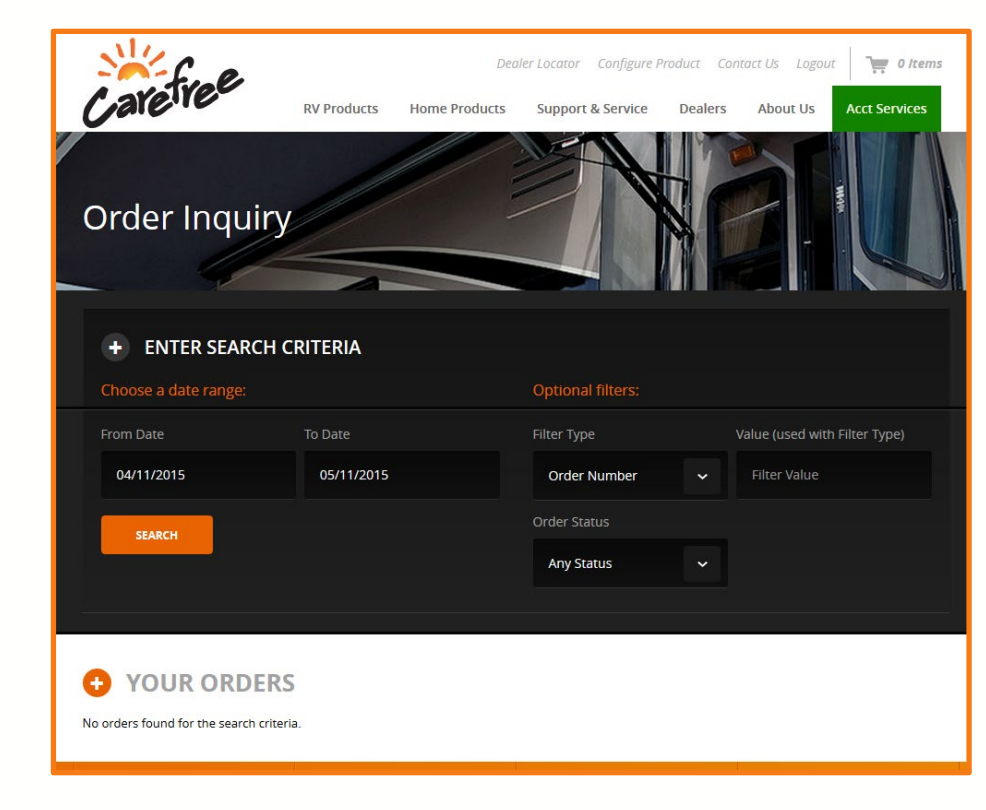

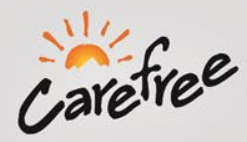

### Acct Services Options Section: Quote Inquiry

If you would like to review any previous quotes just enter in the date range or specific date of the quote and the list of previous quotes will be displayed in the "Your Quotes" section at the very bottom of this page.

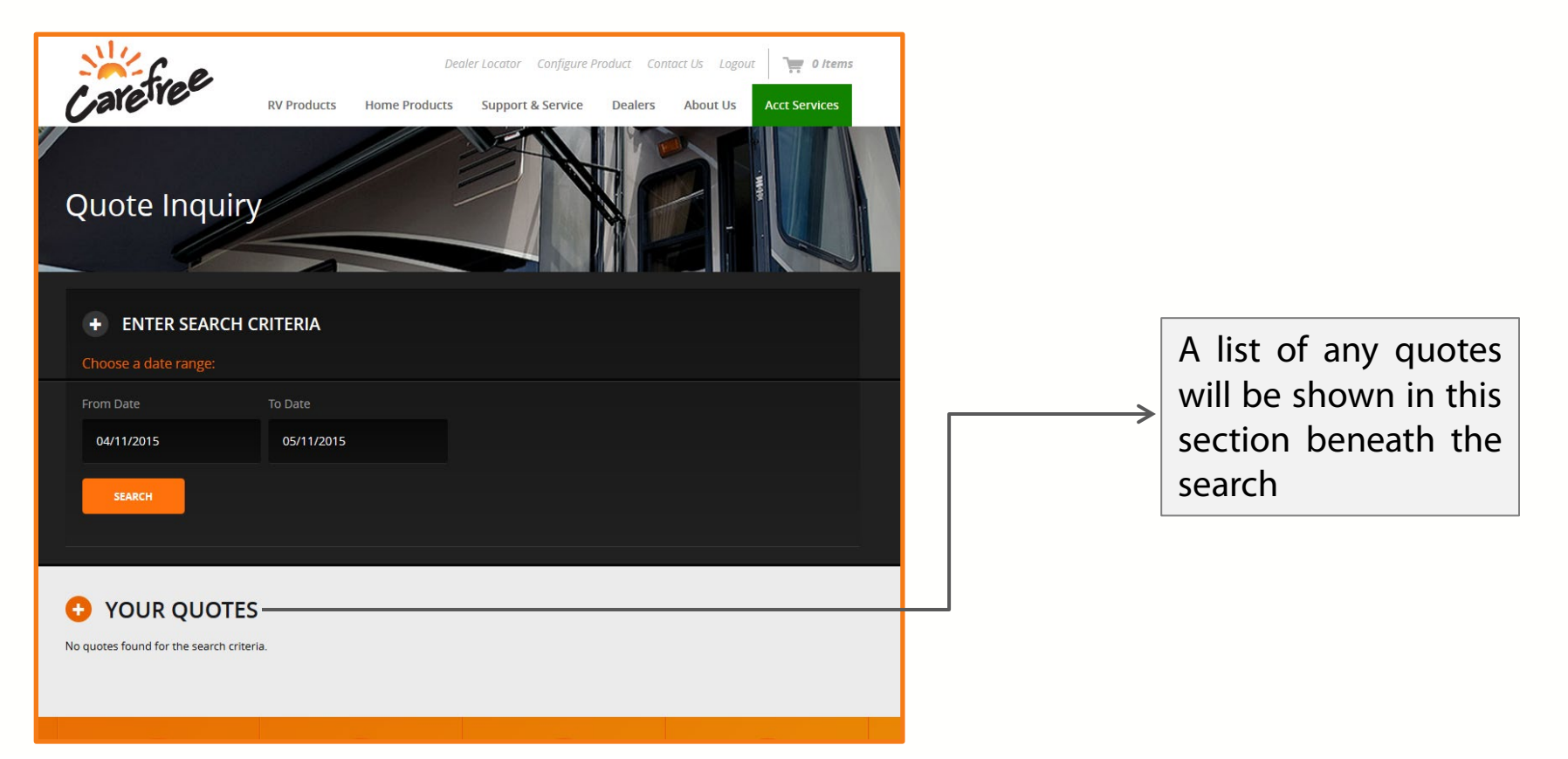

## **E-Carefree: How-to Guide**

### **Acct Services Options Section: Product Search**

The product search section allows you to find the specific product you need by:

- Serial Number
- Part Number & Description

Based upon your search criteria, the results of your search will be displayed in the "Part Number Search Results" section. From here, you can determine the quantity you need to order and add it to your cart by selecting the orange "ADD" button. If this is a commonly ordered part, click the charcoal colored "ADD" button and it will add it to your favorites. This can then be found under "Favorites" in "Acct Services."

If you do not see the correct part or any part based on your search criteria after the search has been completed, please enter in a detailed description of the part you would like to order along with the quantity at the very bottom of the page.

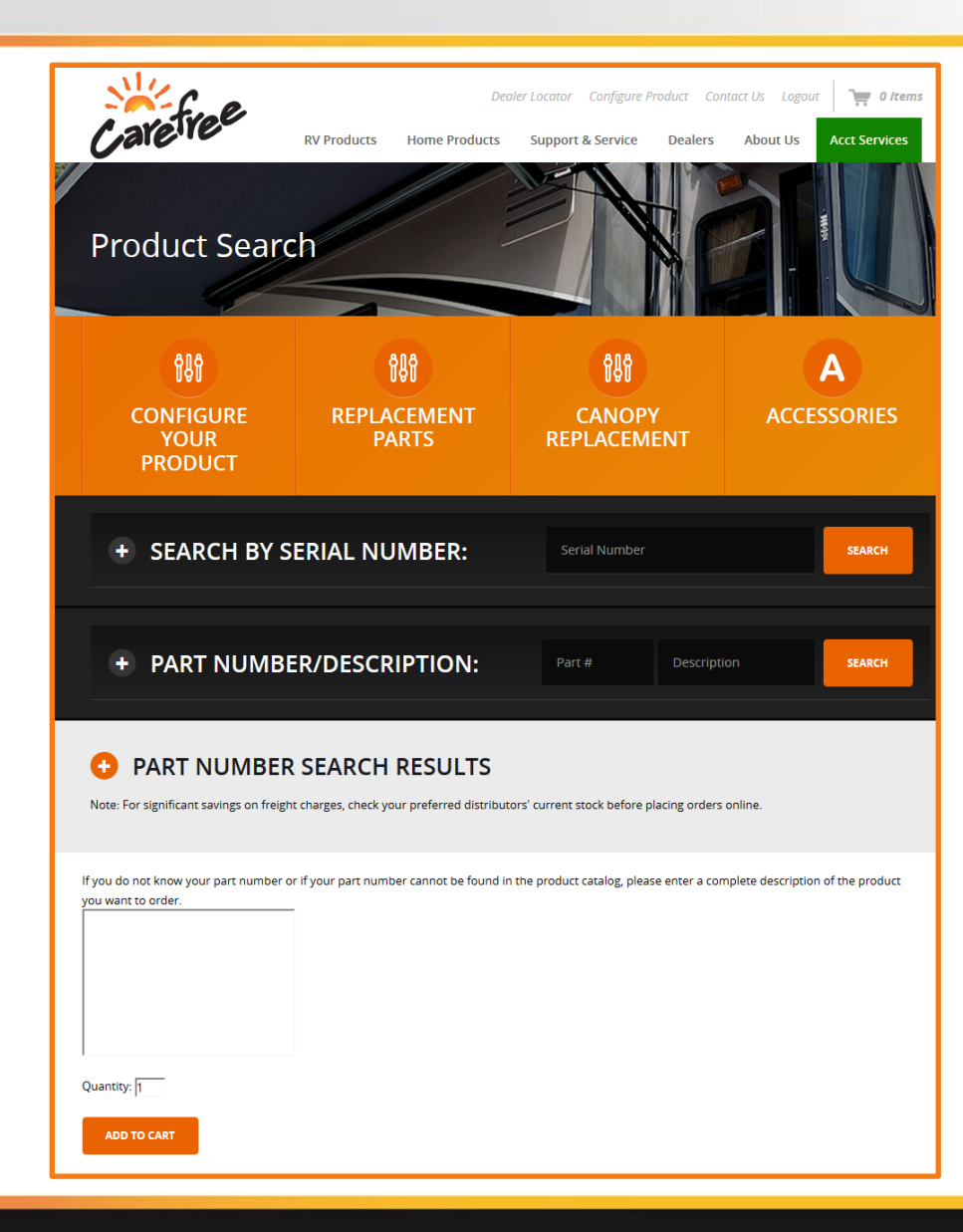

#### **Acct Services Options Section: Favorites**

varefree

The favorites section displays products that you have selected as your favorites while doing a product search.

To add a product as your favorite, you simply need to click on the charcoal colored "ADD" button in the Product Search Section — of Account Services.

Once you have added this to your favorites, this part will always show up and be ready to be added to the cart for ordering.

If you no longer want to have a part display under favorites, simply click remove and it will be removed from your favorites list.

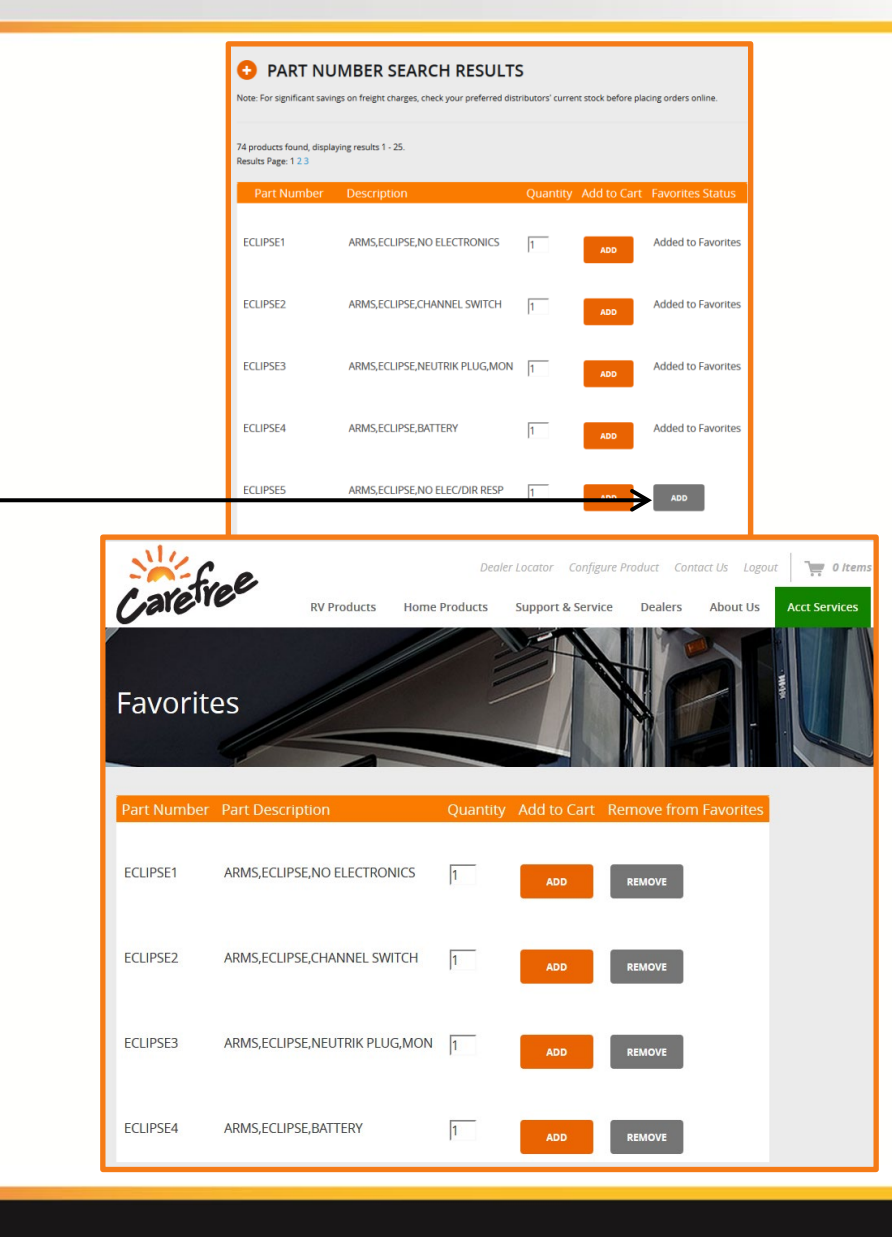

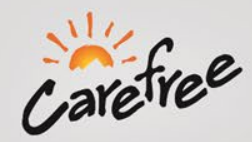

### **Acct Services Options Section: Warranty Claim**

The warranty claim section allows you to complete a new warranty claim or search for previous warranty claims.

You can create a new warranty claim by clicking the "New Warranty Claim Request" link and submitting the necessary information.

If you are trying to check the status of an existing claim, enter the Transaction ID, AU number, or Reference number into the warranty claim search box and click the search button.

| Carefree                             | Home | Configurators 👻               | Parts 🕶 | Canopies • | Accessories - | Account Services - |  |
|--------------------------------------|------|-------------------------------|---------|------------|---------------|--------------------|--|
| Warranty Claim Search                | Wa   | arranty Cla                   | im Se   | rvice      |               |                    |  |
| Search<br>Enter a Transaction ID, AU | New  | New Warranty Claim Request >> |         |            |               |                    |  |
| Number, or Reference Number.         | No c | laims found.                  |         |            |               |                    |  |
|                                      |      |                               |         |            |               |                    |  |

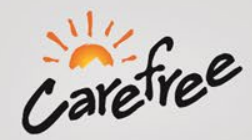

### **Acct Services Options Section: Open Invoices**

The Open Invoices section allows you to view any open invoices for your account along with the ability to quickly pay the open invoices.

The invoices that are open will be displayed as shown in the image to the right and you will be able to pay them right here by clicking the "Pay Selected Invoice(s)" button in the bottom left corner.

The status of each invoice is displayed in the far right column as well.

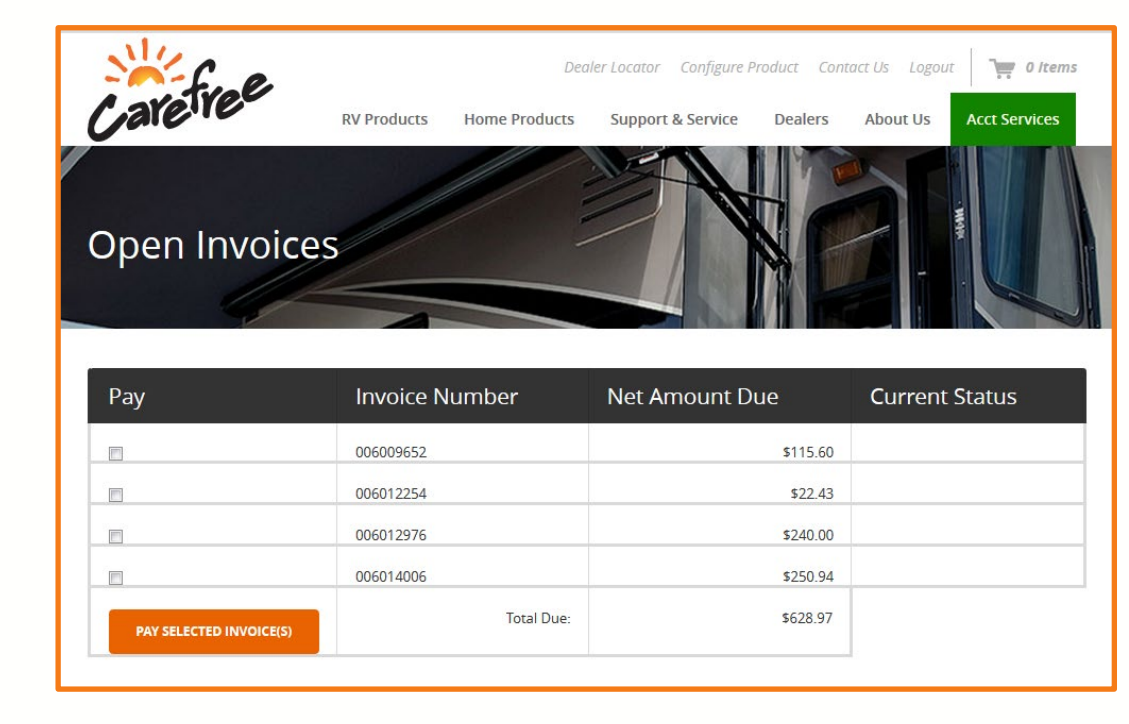

## **E-Carefree: How-to Guide**

### **Acct Services Options Section: Account Details**

The account details section allows you to update your account Username, Name, Phone Number, Fax Number, Email Address, and Password.

Additionally, it allows you to view your preferred distributors or remove a distributor if they are no longer preferred.

Finally, you can add a preferred distributor from our distributor drop down list at the very bottom of the page.

| eCarefree Account Deta                                                                          | Deater Locator Configure Product Conto<br>ne Products Support & Service Dealers | kt Üs Lagout 🏹 0 Items<br>About Us Acct Services |
|-------------------------------------------------------------------------------------------------|---------------------------------------------------------------------------------|--------------------------------------------------|
| • UPDATE ACCOUNT INFORM                                                                         | DEALER NAME & ACC                                                               | COUNT #                                          |
|                                                                                                 | Username*                                                                       | Name*                                            |
|                                                                                                 | CAREFREE E-ACCOUNT                                                              | CAREFREE                                         |
|                                                                                                 | Phone*                                                                          | Fax                                              |
|                                                                                                 | 303-410-6290                                                                    | 303-469-4742                                     |
|                                                                                                 | Email*                                                                          |                                                  |
|                                                                                                 | carefree@carefreeofcolorado.com                                                 |                                                  |
|                                                                                                 | Password*                                                                       | Confirm Password*                                |
|                                                                                                 | •••••                                                                           | ••••••                                           |
| PREFERRED DISTRIBUTORS                                                                          | UPDATE ACCOUNT DE                                                               | FAILS                                            |
| This is the list of distributors you will be able to select to bill the<br>Current Distributors | ough when placing an eCarefree online order.                                    |                                                  |
|                                                                                                 | иоче                                                                            |                                                  |
| REN                                                                                             |                                                                                 |                                                  |
| REN                                                                                             | MOVE                                                                            |                                                  |
| REN<br>REN                                                                                      | NOVE                                                                            |                                                  |
| REN<br>REN<br>REN<br>REN                                                                        |                                                                                 |                                                  |

## **E-Carefree: How-to Guide**

### Acct Services Documentation Section: President's Club Manual

The President's Club Manual section contains PDF downloads for:

- Patio Awnings
- Box Patio Awnings
- Electronics
- Window Awning Over the Door
- Slide Out Kover
- Canopies
- Hardware (Includes Visors and Rooms)
- Springs
- Warranty Policies
- Freight
- Order Discrepencies
- Returns & Order Changes
- President's Club Service/Order Turn Around Time/Freight Charges
- Color Reference Guide
- Carefree Major Product Limited Warranty
- Warranty Claim Form
- Serial Number Locations

The President's Club Manual section also contains PDF downloads for Product Illustrated Parts List:

- Apex
- Ascent
- Buena Vista
- Eclipse
- Fiesta Lite
- Freedom Roof Mount/Wall Mount/Freestyle
- Manual OtD
- Marquee
- Metric Campout
- Mirage
- Pioneer/Pioneer Lite
- Rafter VI/Rafter VII
- SL Window Awning
- SlideOut Cover
- SOKIII
- Spirit Fiesta
- Sun Shade
- Travel'r Adjustable Pitch / Travel'r Fixed Pitch
- Truckin' Awn
- Vacation'r
- Discontinued Products

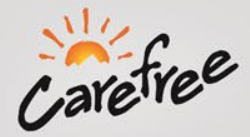

### **Acct Services Documentation Section: Technical Documentation**

The Technical Documentation section of E-Carefree offers users the ability to browse the product library for items such as owner's manuals or operations guides. Simply select the product in the left hand column and just to the right will populate with the all the related product technical documentation.

By clicking on the "Full Product Detail" button which is located underneath the list of technical documents, you will be taken directly to the product page of the Carefree website.

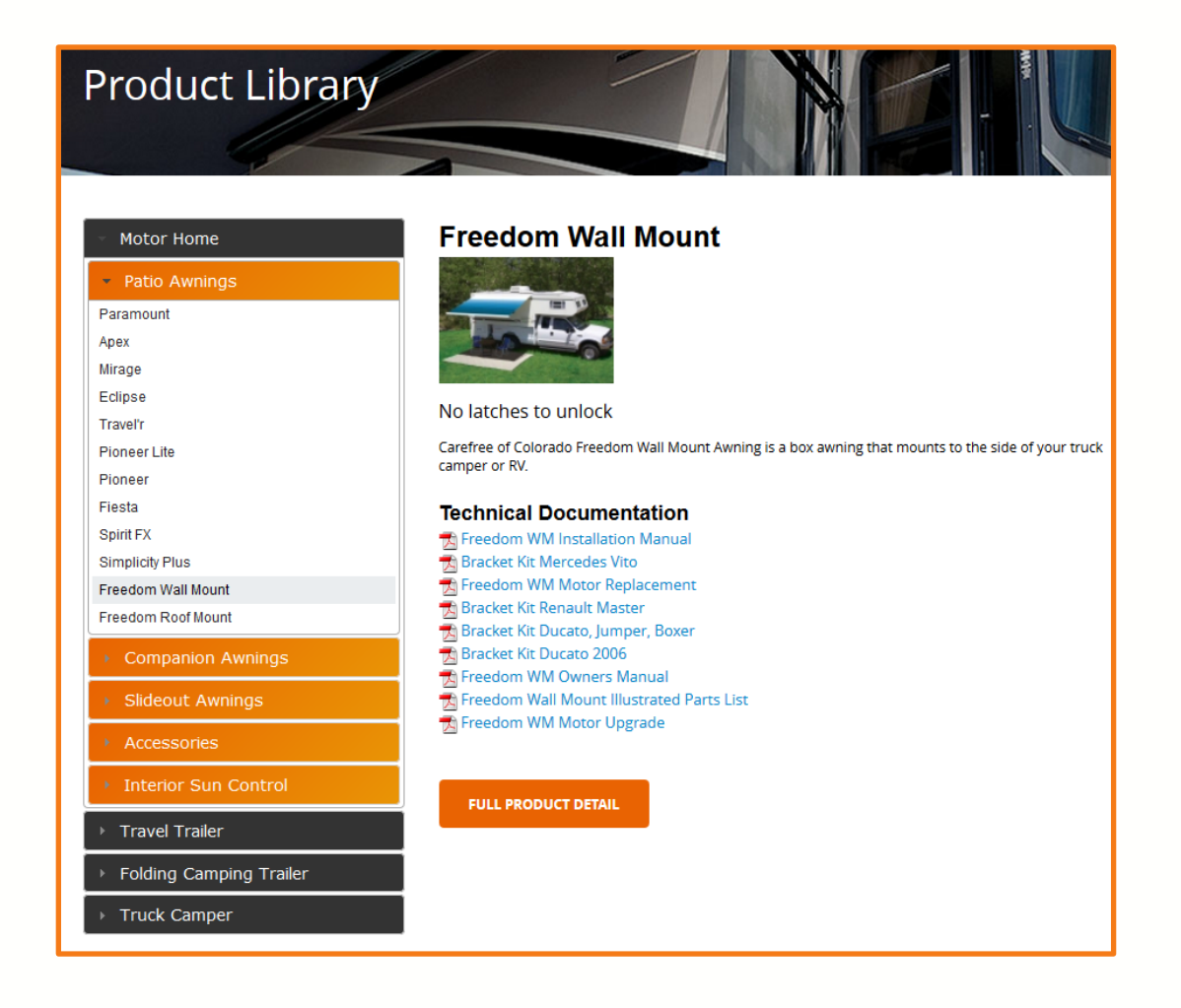

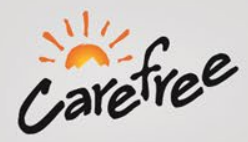

### **Acct Services Documentation Section:**

The remainder of the Documentation Section of E-Carefree contains links and PDF Downloads.

Carefree Website Links:

- Fabric and Hardware Options
- Standard Terms and Conditions

PDF Downloads:

- 2015 Dealer Price List
- 2014 Pocket Catalog
- President's Club Service /Order Turn Around Time /Freight Charges
- Color Reference Guide
- Carefree Major Product Limited Warranty
- Warranty Claim Form
- Serial Number Locations

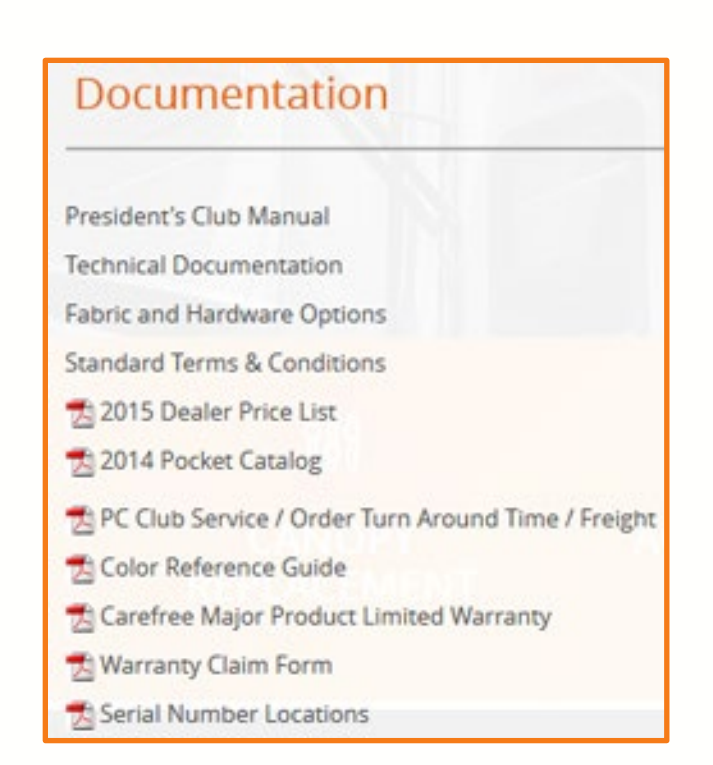

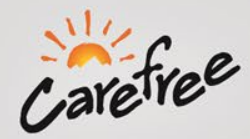

#### **Acct Services Tools Section: Media Library**

The Media Library provides access to our FTP site for media downloads.

After clicking on the Media Library link, you will be brought to a page that displays the FTP Client Carefree recommends and a download link with instructions.

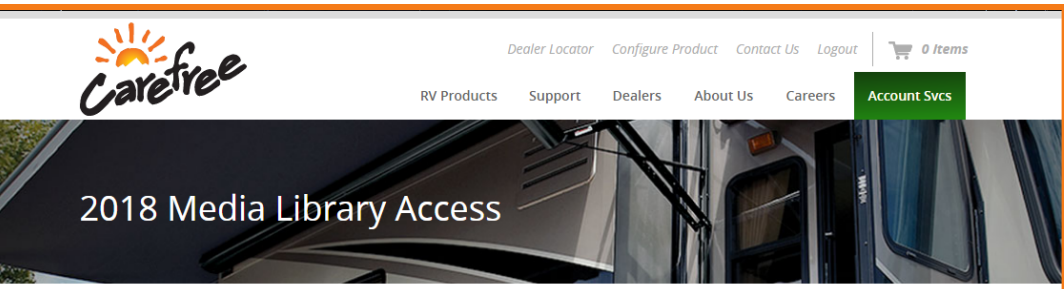

#### How to Connect to Dealer Store FTP Site

We recently increased the security settings on our FTP site. This precludes using a web browser to connect to the site. All FTP file sharing will now require a third party FTP client. We recommend FileZilla (it's free !\*). Here are some instructions for downloading and configuring FileZilla.

\* (Carefree is not affiliated with FileZilla, we just like the application.)

#### Instructions

- Download the FTP client here
- Start FileZilla.
- Click on File -> Site Manager.
- Click on "New Site" button
- Name the new site "Dealerstore@carefreeofcolorado.com"
- In the Host: field, specify the address of the site or the domain you are connecting to: ftp.carefreeofcolorado.com
- Leave the Port field blank.
- In the Protocol field, leave as "FTP File Transfer Protocol"
- In the Encryption: leave as "Use explicit FTP over TLS if available"
- In the Logon Type: field, choose "Normal"
- In the User: field, type in username: Dealerstore2015
- In the Password: field, type in password: Dealer2015
- Click OK to save it.
- Go back to File -> Site Manager, highlight the Dealerstore site and click connect. You may get a "Certificate Unknown" message. Just click the "Always trust certificate in future sessions" checkbox, then click OK.
- Now you can navigate the FTP site on the right side of the screen. Start by double clicking the "Media Library" folder. You can drag files from the FTP site to
  folders on your computer.

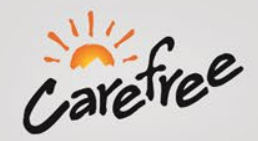

### Acct Services Tools Section:

### **Dealer Lot Surveys**

 Provides links to Survey Document and Survey Instructions

### Serial Number Search

• Search Products by Serial Number

### Videos

• Videos for viewing

### **Order Forms**

 Takes you to online configurator for product or the product PDF order form

|           | Dealer L                                                                                                    | ot Surveys                                                                                                    |  |
|-----------|----------------------------------------------------------------------------------------------------|----------------------------------------------------------------------------------------------------|--|
|           |                                                                                                    |                                                                                                    |  |
|           | 🔏 Dealer Lot Survey Ex                                                                                                    | cel Sheet                                                                                                    |  |
|           | Dealer Lot Survey In:                                                                                                    | structions                                                                                                    |  |
| Serial Nu | imber Search                                                                                                    |                                                                                                    |  |
| + SEARC   | H BY SERIAL NUMBER:                                                                                                    | serial number from your product label                                                                                                    |  |
|           | 2015 Dealer Price List                                                                                                    |                                                                                                    |  |
|           | Click the product below for its online pro                                                                                                    | oduct configurator 🐡 or its product order form 🔧.                                                                                                    |  |
|           | Ascent<br>Campout<br>Clipse<br>Fiesta<br>Freedom Roof Mount<br>Freedom Wall Mount<br>Marquee<br>Mirage<br>Over-the-Door<br>Pioneer<br>Pioneer Lite<br>Sideout Rover III<br>Sideout Cover<br>SL Window<br>Truckin' Awn<br>Buena Vista+ (Bag and Box Awning)<br>Buena Vista+ (Vertical Arm Awning)<br>Sushade<br>Vacation'r<br>Maxi SinartVisor<br>Power SideVisor<br>Power SideVisor | <ul> <li>Apex</li> <li>Ascent</li> <li>Marquee</li> <li>Mrage</li> <li>Freedom Roof Mount</li> <li>Freedom Wall Mount</li> <li>Sideout, Guardi-Awn, Omega and Omega II</li> <li>Paramount</li> <li>Sideout</li> <li>Over-the-Door Manual</li> <li>Window and SL Window</li> <li>Standard and LED Patio</li> <li>Truckin' Awn</li> <li>Campout and Sidewinder</li> <li>Freedom Small Awning</li> <li>Freedom TW and AV</li> <li>Super Sport</li> </ul> |  |
|           | <ul> <li>SideBlocker</li> <li>Soft Ascent SideVisor</li> <li>SunBlocker</li> </ul>                                                                                                    |                                                                                                    |  |

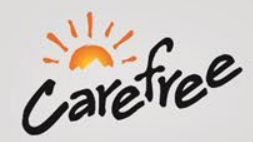

#### **Acct Services Training Section:**

2014 E-Carefree How-to Webinar Link

- Links to the E-Carefree Webinar
- 2013 Full Product Line Powerpoint Link
  - Opens up a Powerpoint of 2013 Product Line
- 2013 New Products Slideshow
  - Opens up a Powerpoint of the 2013 New Products
- **E-Carefree Help** 
  - Opens the e-Carefree help webpage

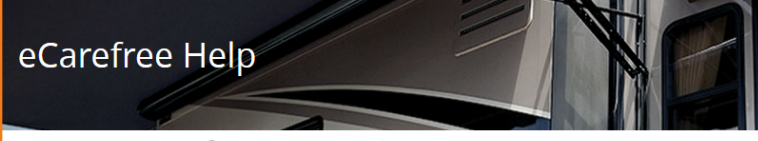

#### Section 1: E-Carefree Account Administration

1.1 Updating Account Contact Information and Password

After logging into E-Carefree, customers can update their contact information or password by clicking on the Account Details link. 1.2 Lost or Foreot Password

Customers can reset their passwords from the E-Carefree login page. Click on "I forgot my password." Then enter your username. A new password will be generated and sent to the email address on file.

#### Section 2. Order Inquiry

This is the default page after logging into E-Carefree. By default, the page shows the last 30 days of orders. The search options at the top of the page enable customers to adjust the date range or search for a specific order, invoice, PO number, or order status. Click on an order to show the order details.

#### Section 3. Product Catalog

3.1 Product Catalog Screen Enter a product number or description on the product catalog page to find products.
3.2 Adding Items to Favorites
Items found in the product catalog can be added to the customer's favorites by clicking on the "Add to Favorites" link.
3.3 View Favorites
The favorites is an easy way for customers to save a list of products that they frequently order. Customers can access the favorites by clicking on the "Favorites" link. The favorites displays the products acustomer has added to their favorites from the product catalog. The information and functionality is all the same as the product catalog. Products may be removed from the favorites by clicking on the "Remove" link next to the product.

#### Section 4: Order Entry, Shopping Cart, and Checkout

4.1 Order Entry/Shopping Cart

To place an order, add items to your shopping cart. Items can be added from your favorites or from the product catalog search page. If you do not find your item in the product catalog, use the Order Entry screen to type in a description of the product.

You can also add items to a shopping cart from the Overstock Outlet. However, these items go into their own shopping cart. We have one shopping cart for Overstock items and one for everything else you can order on E-Carefree. Outlet orders can be paid for by credit card. This is the reason why Outlet items go in their own shopping cart.

#### 4.2 Checkout

The checkout screen is where an order is placed after all the items the customer wants to order have been added to the shopping cart. Customers can enter the checkout screen by clicking the "Checkout" button under the shopping cart. Enter all required information then submit the order. 4.3 Add Distributor to Bill-to Distributor List (Dealer Checkout)

If the distributor the customer wants to bill-to is not in the drop down list, the customer may click the "Add Distributor to List" link to select a distributor to add to the list. Select a distributor, wait a moment and another drop down with all the distributor?s branches (locations) will appear where you can then select the specific branch to bill through. Click the Add to List button save the distributor to your list. You can then select this distributor easily on future orders.

#### 4.4 Confirmation

The confirmation screen confirms the order has been placed. You may want to print this page for your records. You can also use the "Order Inquiry" screen to track your orders after they have been submitted.

#### **Section 5. Warranty Claims**

Click on Warranty Claims to track existing claims or submit a new claim.

#### **Section 6. Customer Support**

Under the customer support section we have posted a number of frequently requested documents. The PC manual, order forms, quick access to technical documentation, news items, and promotions are found under the customer service section.

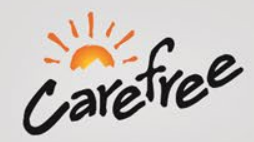

### Acct Services Dealer Demos Section:

#### Carefree Dealer Store Guide

- Request additional information about Carefree dealer stores
- Submit your name, company, email address and the request you would like to make and we will get back to you with the necessary information.

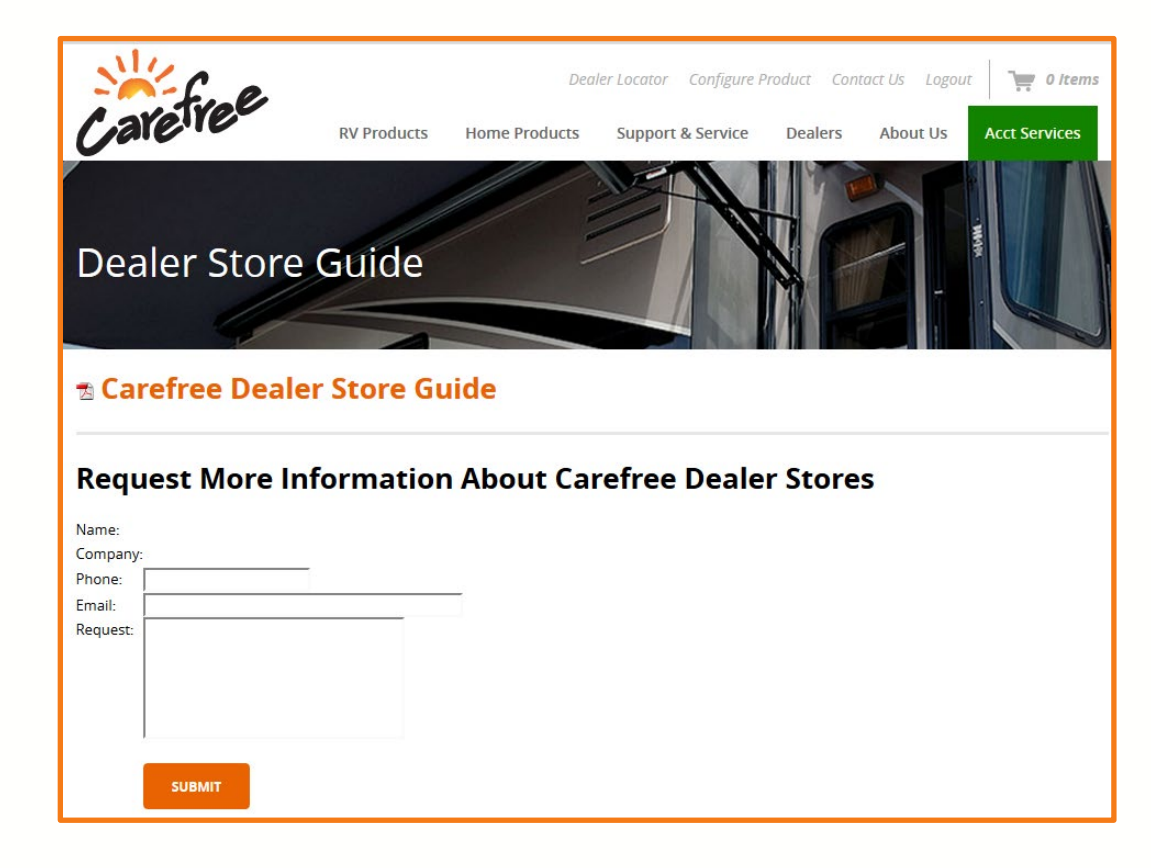

## **E-Carefree: How-to Guide**

### **Acct Services Dealer Demos Section:**

**Dealer Demos Product Examples** 

- View the various Dealer Demo Options available for your store
- Request More Information About Carefree Dealer Demos
  - Submit a direct request for a specific question related to our Dealer Demos

Add' I Dealer Demo Price List PDF Download

Download the Dealer Demo PDF Price List

| a Additional Carefree of Colorado Dealer Demo Price List |  |  |  |
|----------------------------------------------------------|--|--|--|
| Request More Information About Carefree Dealer Demos     |  |  |  |
| Name:                                                    |  |  |  |
| Company:                                                 |  |  |  |
| Phone:                                                   |  |  |  |
| Email:                                                   |  |  |  |
|                                                          |  |  |  |
|                                                          |  |  |  |
| Request:                                                 |  |  |  |
|                                                          |  |  |  |
|                                                          |  |  |  |
| SUBMIT                                                   |  |  |  |

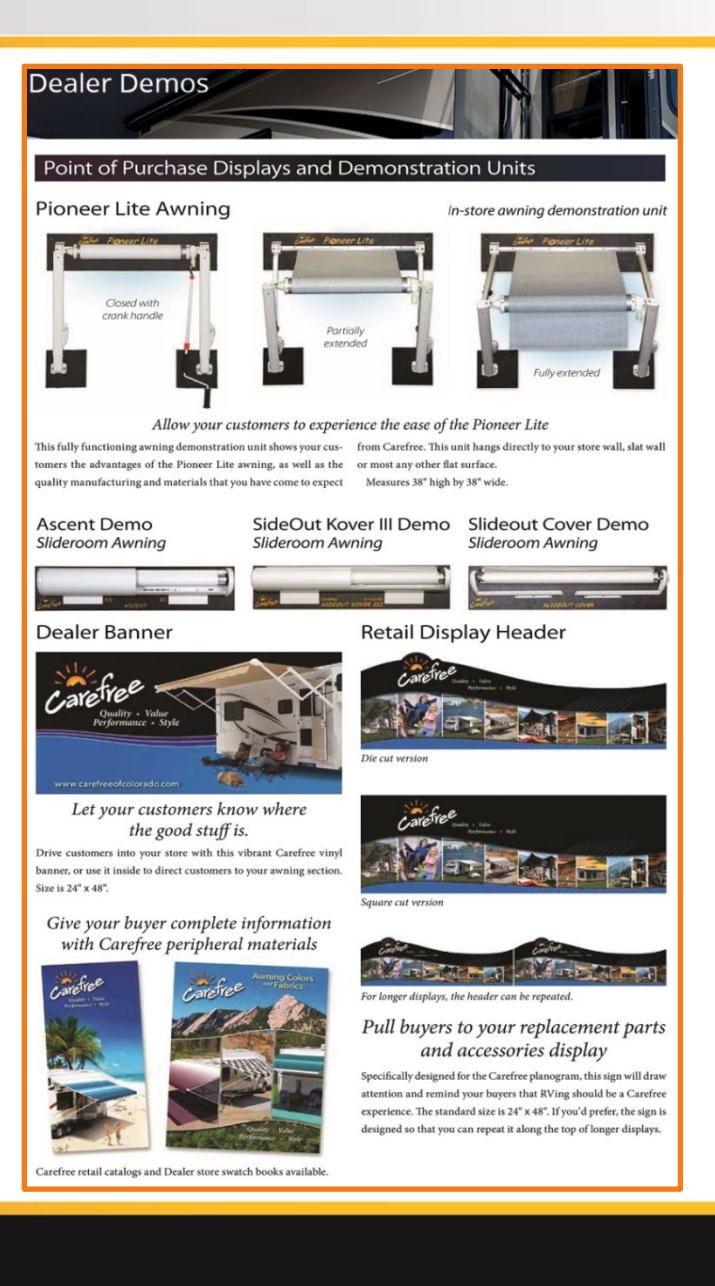

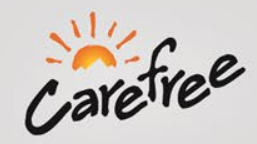

### **Acct Services News Section: Dealer Bulletin**

Offers up the latest and greatest information with regards to our products.

Any news worthy product changes or adaptations will be posted here.

All bulletins will be available for download in PDF format.

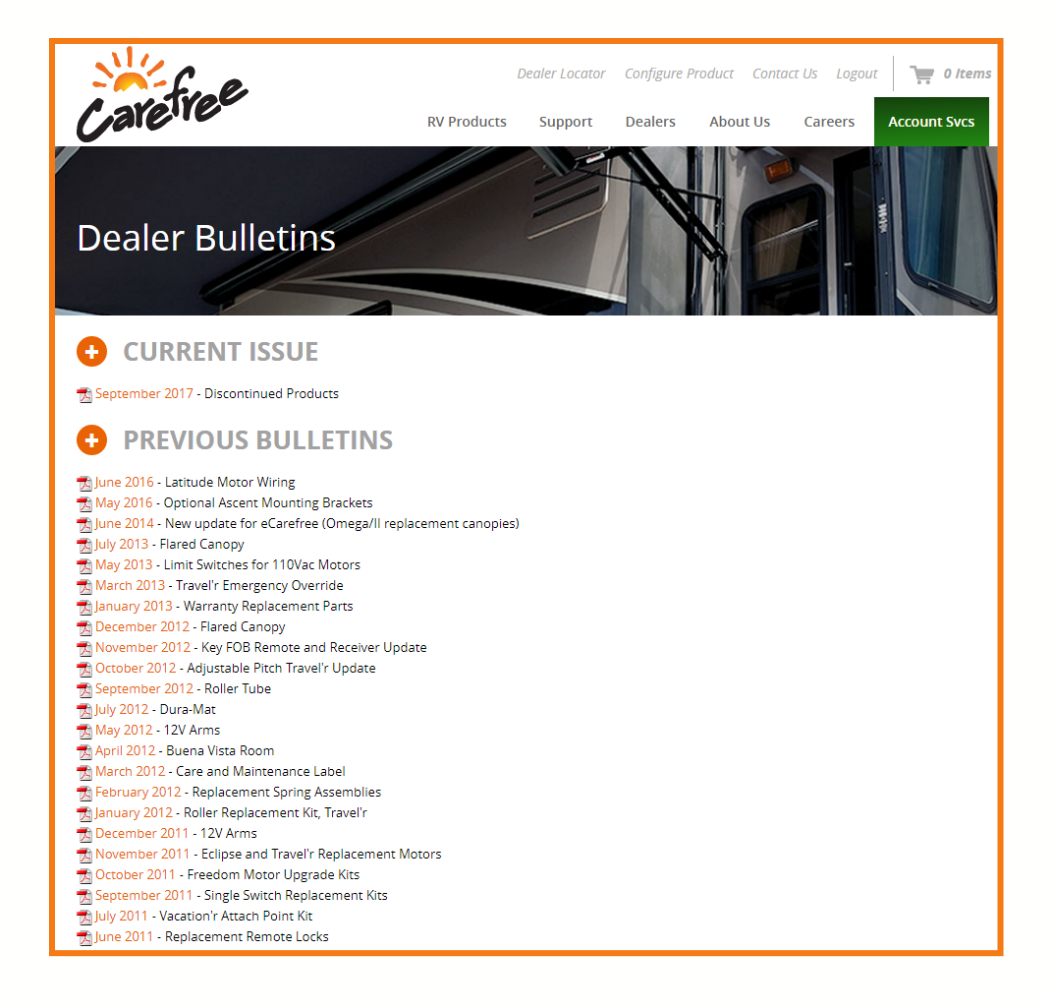

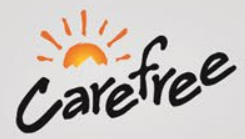

### **Carefree of Colorado Contacts:**

**Customer Service & Warranty Contact Information** 

303.469.3324 <u>customerservice@carefreeofcolorado.com</u> <u>warranty@carefreeofcolorado.com</u>

#### **Customer Service Manager**

Bill Dunning Direct Line: 303.410.6319 Mobile: (720) 765-1076 Email: <u>bdunning@carefreeofcolorado.com</u>

#### Aftermarket Sales Manager

Kevin Jastrem Direct Line: 303.410.6322 Mobile: 303.887.3289 Email: <u>kjastrem@carefreeofcolorado.com</u>

#### **Marketing Manager**

Jensen Huddleston Direct Line: 303.410.6290 Mobile: 303.905.7401 Email: jhuddleston@carefreeofcolorado.com

#### **Consumer Sales & Service Manager**

Traci Deyoung Direct Line: 303.410.6226 Email: <u>tdeyoung@carefreeofcolorado.com</u>

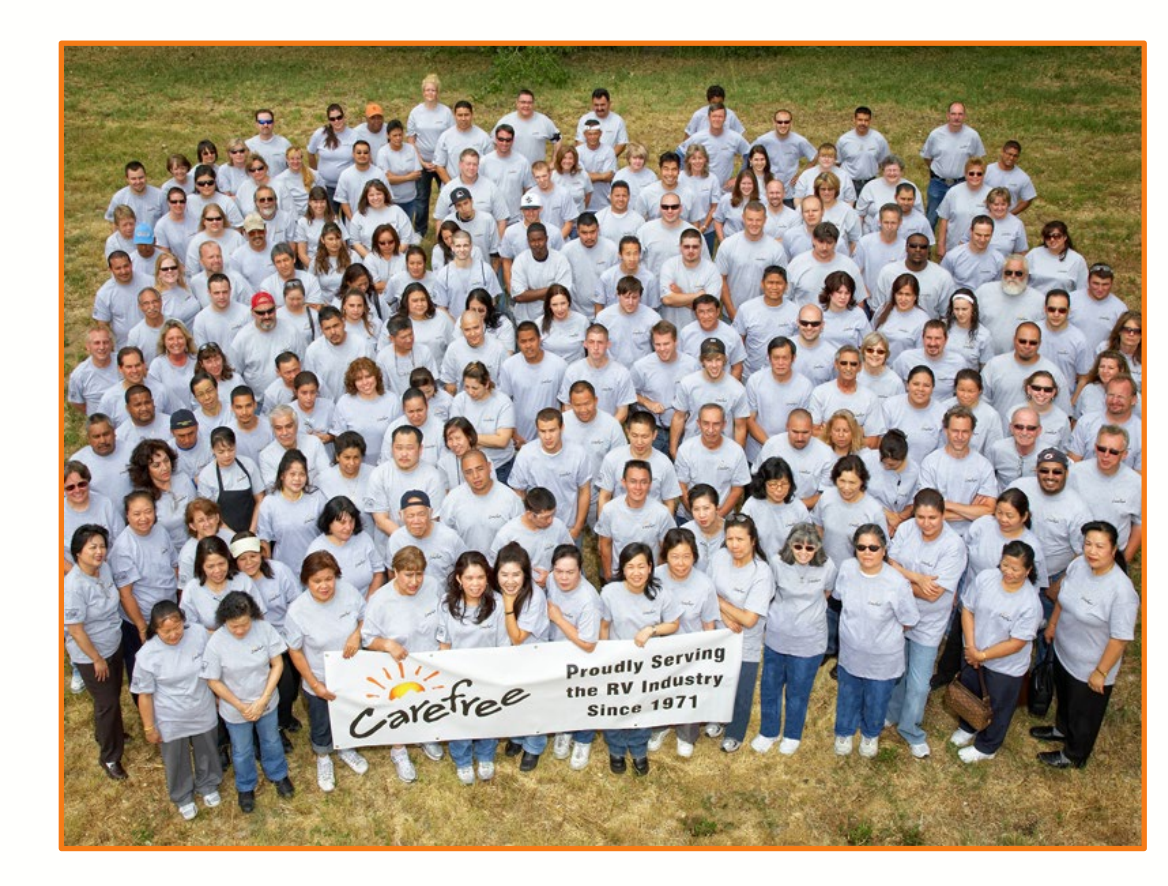